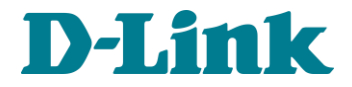

## Software de Atualização em Massa

Guia de Instalação

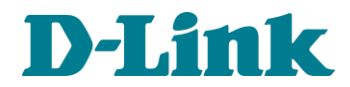

## Requisitos mínimos do sistema:

- ✓ S.O: Windows (Qualquer versão)
- ✓ Processador: Dual Core 3.0GHz
- ✓ Memoria RAM: mínimo 4GB
- ✓ Software: Oracle VM VirtualBox 6.1 ou superior

## Passo a passo da instalação:

- Baixe o software Oracle VM VirtualBox 6.1 ou superior. Link para download: <u>https://www.virtualbox.org/wiki/Downloads</u>
- 2) Instale o software Oracle VM VirtualBox. O procedimento é simples, apenas siga as instruções apresentadas no software de instalação.

ATENÇÃO: É recomendado desabilitar o antivírus antes de iniciar o processo de instalação e executar o instalador do VirtualBox como Administrador do Sistema.

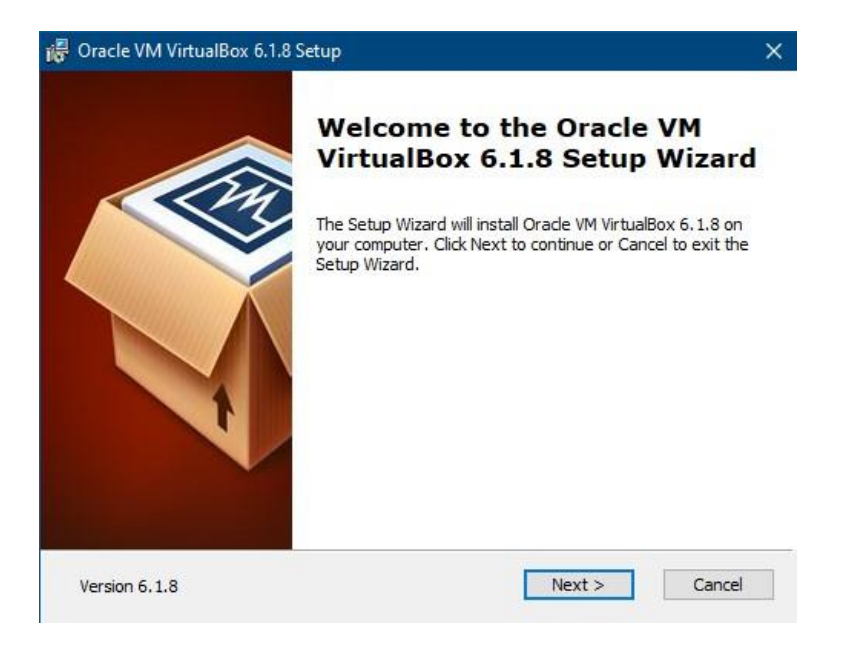

 Com o software VM Virtual Box já instalado, abra o VirtualBox e clique em "Arquivo >> Importar Appliance...".

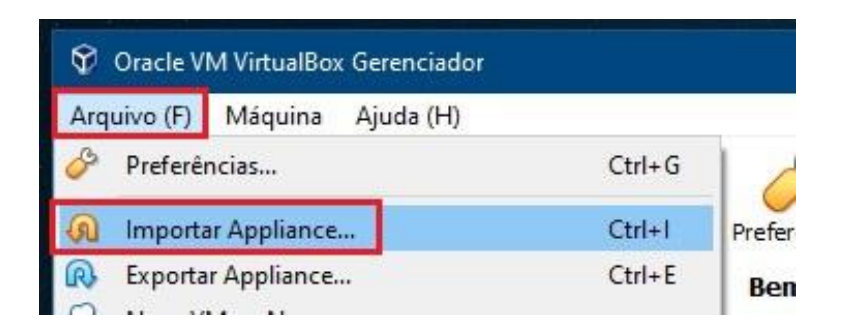

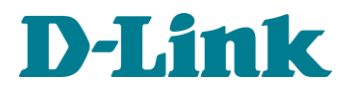

4) No campo "Arquivo (F)" procure e selecione a imagem da máquina virtual enviada pela D-Link, com o nome "DLINK\_MASS\_UPGRADEv2.ova" e clique em "Próximo (N)".

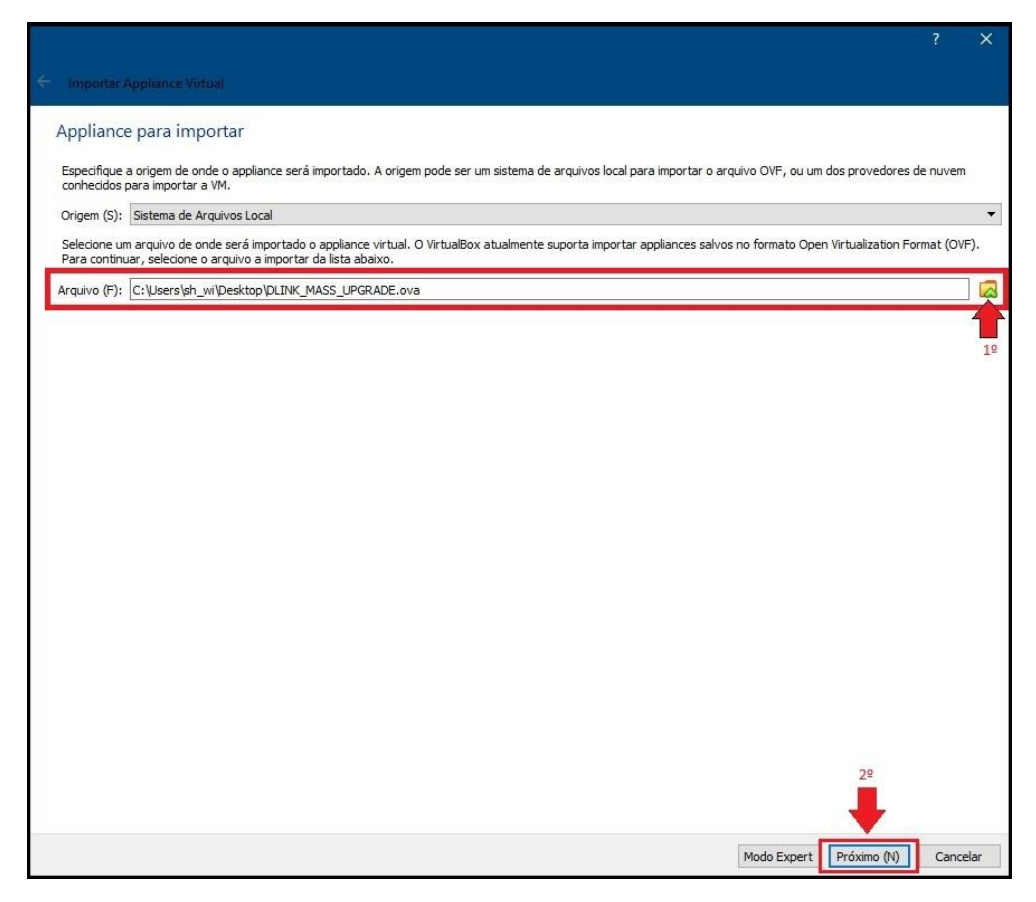

5) Nesta etapa não é necessário alterar nenhum parâmetro, apenas clique em "Importar".

| Importar Appliance Virtual<br>Configurações do Appliance                                                           |                                                                                                    |            |    |
|----------------------------------------------------------------------------------------------------|----------------------------------------------------------------------------------------------------|------------|----|
| Estas são as máquinas virtuais descritas no appliance<br>clicando duas vezes nos itens e desabilitar outras utiliz | com as configurações sugeridas para importação no VirtualBox. Você pode alterar a maioria das propriedad<br>zando as caixas de seleção abaixo. | es exibida | as |
| Sistema Virtual 1                                                                                                  |                                                                                                    |            | _  |
| 😸 Nome                                                                                                    | DLINK_MASS-UPGRADE                                                                                                    |            |    |
| 🔡 Tipo de Sistema Operacional Convidado                                                                            | 🗾 Ubuntu (64-bit)                                                                                                    |            |    |
| 🔲 СРИ                                                                                                    | 2                                                                                                    |            |    |
| Memória RAM                                                                                                    | 4096 MB                                                                                                    |            |    |
| OVD                                                                                                    |                                                                                                    |            |    |
| 🤌 Controladora USB                                                                                                 |                                                                                                    |            |    |
| 🕪 Placa de Som                                                                                                    | ☐ ICH AC97                                                                                                    |            |    |
| 🕘 Placa de Rede                                                                                                    | Intel PRO/1000 MT Desktop (82540EM)                                                                                                    |            |    |
| 🔷 Controladora de Armazenamento (IDE)                                                                              | PIIX4                                                                                                    |            |    |
| 🔷 Controladora de Armazenamento (IDE)                                                                              | PIIX4                                                                                                    |            |    |
| 🗸 🔌 Controladora de Armazenamento (SATA)                                                                           | AHCI                                                                                                    |            |    |
| Imagem de Disco Virtual                                                                                            | DLINK_MASS-UPGRADE-disk001.vmdk                                                                                                    |            |    |
| Pasta Base                                                                                                    | C:\Users\sh_wi\VirtualBox VMs                                                                                                    |            |    |
| 🔞 Grupo Primário                                                                                                   | 1                                                                                                    |            |    |
|                                                                                                    |                                                                                                    |            |    |
| Pasta Padrão para Máquinas: C:\Users\sh_wi\Vir                                                                     | tuaBox VMs                                                                                                    |            |    |
| Política de Endereço MAC: Incluir apenas os ender                                                                  | reços MAC de placas de rede em NAT                                                                                                    |            |    |
| Opções Adicionais: 🗹 Importar discos rígid<br>O appliance não está assinado                                        | los como VDI                                                                                                    |            |    |
|                                                                                                    | Restaurar Valores Padrão Importar                                                                                                    | Cancela    | ar |

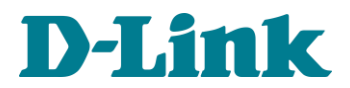

6) Aguarde a processo de importação finalizar.

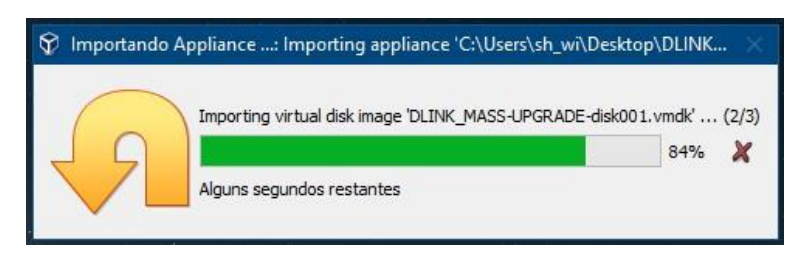

- 7) Pronto a máquina virtual já foi importada. Antes de iniciar essa máquina é necessário fazer pequenos ajustes para ela funcionar corretamente em seu setup.
- 8) Selecione a máquina DLINK\_MASS\_UPGRADEv2 e clique em "Configurações".

| 😵 Oracle VM VirtualBox Gerenciador |                                                                                                    |
|------------------------------------|----------------------------------------------------------------------------------------------------|
| Arquivo (F) Máquina Ajuda (H)      | $\frown$                                                                                                   |
| Ferramentas                        | Novo Configurações                                                                                         |
| DLINK_MASS-UPGRADE                 | Geral<br>Nome: DLINK_MASS-UPGRADE<br>Sistema Operacional: Ubuntu (64-bit)                                  |
|                                    | Sistema<br>Memória Principal: 4096 MB<br>Processadores: 2<br>Ordem de Boot: Disquete, Óptico, Disco Rígido |

9) Clique em "Rede" e habilite a opção "Habilitar Placa de Rede". Em "Conectado a" selecione "Placa em modo Bridge" e no campo "Nome" selecione a placa de rede cabeada do seu computador. Para continuar clique em OK.

| DLINK_MASS-UPGRADE - C                                                               | onfigurações                                    | ?          |
|--------------------------------------------------------------------------------------|-------------------------------------------------|------------|
| 🧾 Geral                                                                              | Rede                                            |            |
| Sistema                                                                              | Adaptador 1 Adaptador 2 Adaptador 3 Adaptador 4 |            |
| Monitor                                                                              | Habilitar Placa de Rede                         |            |
| Armazenamento                                                                        | Conectado a: Placa em modo Bridge 🔹             |            |
| Áudio                                                                                | Nome: Intel(R) Ethernet Connection (2) I219-V   | 17         |
| <ul> <li>VSB</li> <li>Pastas Compartilhadas</li> <li>Interface do Usuário</li> </ul> |                                                 |            |
|                                                                                      | C                                               | OK Cancela |

10) Selecione novamente a máquina DLINK\_MASS\_UPGRADEv2 e clique em "Iniciar (T)" e aguarde a máquina ser inicializada.

ATENÇÃO: Esse processo pode demorar entre 5 a 10 minutos, caso o tempo decorrido tenha superado essa estimativa, recomendamos reiniciar o computador.

| 💱 Oracle VM VirtualBox Gerenciador |                                                                     |
|------------------------------------|---------------------------------------------------------------------|
| Arquivo (F) Máquina Ajuda (H)      | $\sim$                                                              |
| Ferramentas                        | Novo Configurações Descartar (Iniciar (T)                           |
| DLINK_MASS-UPGRADE                 | Geral Nome: DLINK_MASS-UPGRADE Sistema Operacional: Ubuntu (64-bit) |
|                                    | I Sistema                                                           |

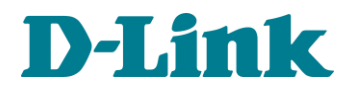

11) Com a máquina inicializada e com acesso a área de trabalho do Ubuntu, clique em "**Configurações**" no Dock lateral, depois em "**Rede**" e no ícone de engrenagem da rede Cabeada (conforme imagem abaixo).

| Atividades | s 🛷 Configura | ções 🔻                       |    | qui, 00:18               |    |
|------------|---------------|------------------------------|----|--------------------------|----|
| (          | 9             | Q Configuraçõe               | s  | Rede                     |    |
|            | Lixeira       | Wi-Fi                        |    |                          |    |
|            |               | Bluetooth                    |    | Cabeada                  | +  |
| ▶_         |               | Plano de fundo               |    | Conectado - 1000 Mb/s    | 2° |
|            | 4             | Doca                         |    | VPN                      | +  |
|            | 19            | Notificações                 |    | Não configurado          |    |
|            |               | Q Pesquisa                   |    |                          |    |
|            |               | 🖾 Região & idioma            |    | Proxy de rede Desativada | *  |
|            |               | Acesso universal             |    |                          |    |
|            |               | ₱ <sup>s</sup> Contas online |    |                          |    |
|            |               | 👑 Privacidade                |    |                          |    |
|            |               | < Compartilhar               |    |                          |    |
|            |               | <b>■</b> ) Som               |    |                          |    |
|            |               | 🕻 Energia                    |    |                          |    |
|            |               | 🕏 Rede                       | 2º |                          |    |
|            |               | Dispositivos                 | >  |                          |    |
|            |               | Detalhes                     | >  |                          |    |
|            |               |                              |    |                          |    |

- 12) Selecione a aba "IPv4", em "Método IPv4" selecione "Manual". Depois digite em "Endereços" os seguintes valores:
  - Endereço: 192.168.5.1
  - Máscara de rede: 255.255.255.0

Clique em "Aplicar" para salvar as configurações.

| Cancelar               | 10 Com fio                      | 40                                                         | Aplicar |
|------------------------|---------------------------------|------------------------------------------------------------|---------|
| etalhes Identidade     | IPv4 IPv6 Segurança             |                                                            |         |
| Método IPv4<br>2º      | ⊇ Automático (DHCP)<br>⊃ Manual | <ul> <li>Apenas conexão lo</li> <li>Desabilitar</li> </ul> | ocal    |
| Endereço               | Máscara de rede                 | 3º Gateway                                                 |         |
| 192.168.5.1            | 255.255.255.0                   |                                                            | 0       |
| (                      |                                 |                                                            | 0       |
| DNS                    |                                 | Automático 📘                                               |         |
| Separe os endereços IP | com virgulas                    | Automático 📔                                               |         |
| Endereço               | Máscara de rede                 | Gateway Mét                                                | rica    |
|                        |                                 |                                                            | 8       |

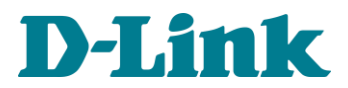

13) Para agilizar a troca dos parâmetros de rede, desabilite e habilite a interface cabeada.

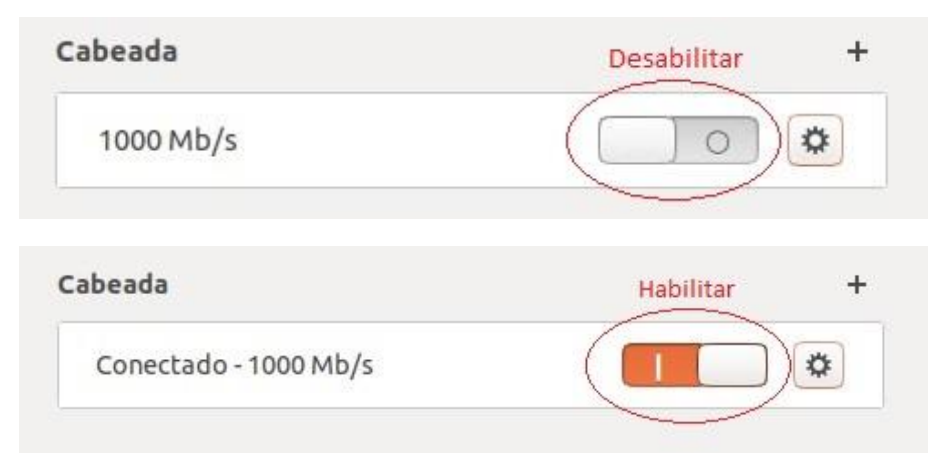

14) Com a rede cabeada habilitada novamente, é necessário reiniciar o serviço do servidor DHCP. Para isto abra o terminal na Dock lateral (*ou use o atalho ctrl+alt+t*):

| Atividades |  |
|------------|--|
| 6          |  |
| Lixeira    |  |
|            |  |
| <b>1</b>   |  |

## 15) Digite o comando abaixo:

sudo service isc-dhcp-server restart

ATENÇÃO: Após o comando será necessário inserir a senha root deste Ubuntu, por padrão é "dlink".

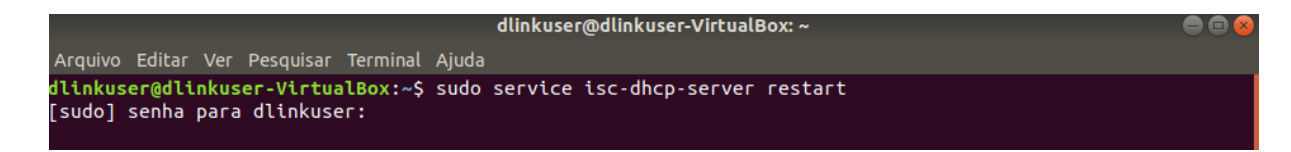

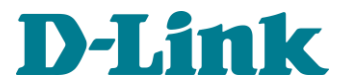

16) Confirme se o serviço do servidor DHCP foi restabelecido com o comando abaixo:

sudo service isc-dhcp-server status

| dlinkuser@dlinkuser-VirtualBox: ~                                                                    | • • • |
|----------------------------------------------------------------------------------------------------|-------|
| Arquivo Editar Ver Pesquisar Terminal Ajuda                                                          |       |
| dlinkuser@dlinkuser-VirtualBox:~\$ sudo service isc-dhcp-server status                               |       |
| isc-dhcp-server.service - ISC DHCP IPv4 server                                                       |       |
| Loaded: loaded (/lib/systemd/system/isc-dhcp-server.service; enabled; vendor preset: enabled)        |       |
| Active: active (running) since Wed 2020-10-07 22:20:16 -03; 2min 57s ago                             |       |
| DOCS: Man:ancpa(8)                                                                                   |       |
| Tacker 1 (limite 4666)                                                                               |       |
| Group://system.slice/isc-dhcp-server.service                                                         |       |
| 1982 dhcpd - user dhcpd - group dhcpd - f -4 -pf /run/dhcp-server/dhcpd.pid -cf /etc/dhcp.           | /dhcp |
|                                                                                                    |       |
| out 07 22:20:16 dlinkuser-VirtualBox sh[1982]: PID file: /run/dhcp-server/dhcpd.pid                  |       |
| out 07 22:20:16 dlinkuser-VirtualBox dhcpd[1982]: Wrote 1 leases to leases file.                     |       |
| out 07 22:20:16 dlinkuser-VirtualBox sh[1982]: Wrote 1 leases to leases file.                        |       |
| out 07 22:20:16 dlinkuser-VirtualBox dhcpd[1982]: Listening on LPF/enp0s3/08:00:27:09:09:20/192.168  | .5.0/ |
| out 07 22:20:16 dlinkuser-VirtualBox sh[1982]: Listening on LPF/enp0s3/08:00:27:09:09:20/192.168.5.( | 0/24  |
| out 07 22:20:16 dlinkuser-VirtualBox dhcpd[1982]: Sending on LPF/enp0s3/08:00:27:09:09:20/192.168    | .5.0/ |
| out 07 22:20:16 dlinkuser-VirtualBox sh[1982]: Sending on LPF/enp0s3/08:00:27:09:09:20/192.168.5.0   | 0/24  |
| out 0/ 22:20:16 dlinkuser-virtualBox dncpd[1982]: Sending on Socket/fallback/fallback.net            |       |
| out 07 22:20:10 dlinkuser-virtualbox sn[1982]: sending on Socket/fallback/fallback-net               |       |
| out of 22:20:10 attikuser-virtuation unchalinger. Server starting service.                           |       |
| dlinkuser@dlinkuser-VirtualBox:~\$                                                                   |       |

O campo "Active" deve estar como "active (running)". Caso apresente "failed", refaça os procedimentos a partir do passo 10.

- 17) Instalação concluída, a máquina e software de atualização em massa estão prontos para uso.
- 18) Para usar o software de atualização, siga as demais instruções contidas no vídeo da D-Link no Youtube através do link: <a href="https://youtu.be/ekHF0LwQ3us">https://youtu.be/ekHF0LwQ3us</a>